### 出願の流れ

#### ① WEB出願

学校公式ホームページ(https://www.ncjt.jp/)の「WEB出願」ページ、 または右記QRを読み込んでいただき、必要事項を入力して出願してくだ さい。

操作手順は…

15~21ページの WEB出願マニュアルへ

※WEB出願についての問い合わせはこちらにご連絡ください。 入学サポートデスク:0120-555-898

#### ② 入学検定料振込み

入学検定料20,000円を銀行からお振り込みください。 AO資格取得者、指定校推薦入試出願者は入学検定料が免除されます。

| <ul> <li>支店名:黒埼支店</li> <li>預金種目:普通</li> <li>口座番号:2032823</li> <li>口座名義:学校法人 新潟医療学</li> </ul> | 抓心尤 | 九 | 支店名:黒埼支店<br>預金種目:普通<br>口座番号:203282 | 3<br>新泡医肉学園 |
|----------------------------------------------------------------------------------------------|-----|---|------------------------------------|-------------|
|----------------------------------------------------------------------------------------------|-----|---|------------------------------------|-------------|

#### ③ 必要書類の提出

出願は必要書類を封筒に入れて郵送または本校までご持参ください。(持参の場合/平日AM9:00~PM6:00)

| 必要書類                             | AO入試         | 指定校<br>推薦入試 | 推薦入試 | スポーツ<br>推薦入試 | 資格取得者<br>推薦入試 | 一般入試         | 社会人<br>入試    |
|----------------------------------|--------------|-------------|------|--------------|---------------|--------------|--------------|
| 高等学校調査書<br>※ ]                   | 0            | 0           | 0    | 0            | 0             | 0            | 0            |
| 推薦状                              |              | 0           | 0    |              |               |              |              |
| スポーツ推薦状                          |              | _           |      | 0            | _             |              | _            |
| 資格免許<br>※2                       |              | _           | _    |              | 0             |              | _            |
| 最終学歴の<br>成績証明書または<br>卒業証明書<br>※3 | 〇<br>(既卒者のみ) | _           |      |              | 〇<br>(既卒者のみ)  | 〇<br>(既卒者のみ) | 〇<br>(既卒者のみ) |

※1 高等学校卒業後の経過年数により調査書が発行されない場合や高等学校卒業認定試験合格者(旧大学入 学検定合格者)は成績証明書を提出してください。

※2 医療系国家資格の免許コピーを提出してください。

※3 高等学校卒業認定試験合格者(旧大学入学検定合格者)の方は合格証明書を提出してください。

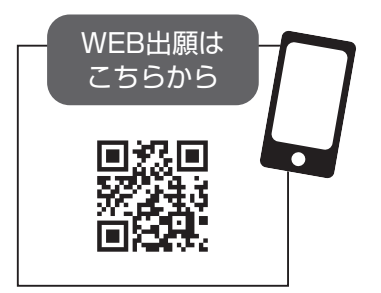

### WEB出願マニュアル

#### WEB出願2つのポイント

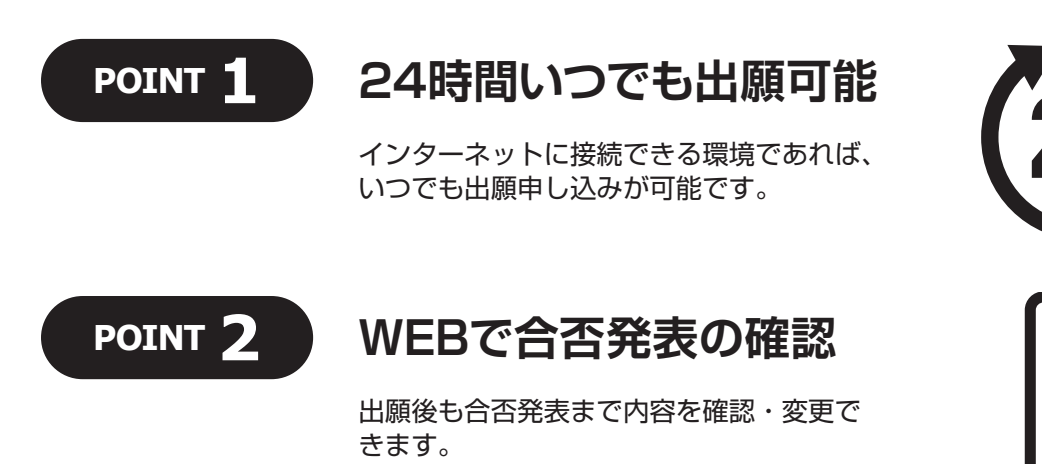

### 次のページから「WEB出願の流れ」についてのご案内です。

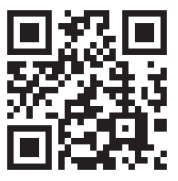

WEB出願はこちら

# 🛯 事前準備

#### WEB出願の流れ

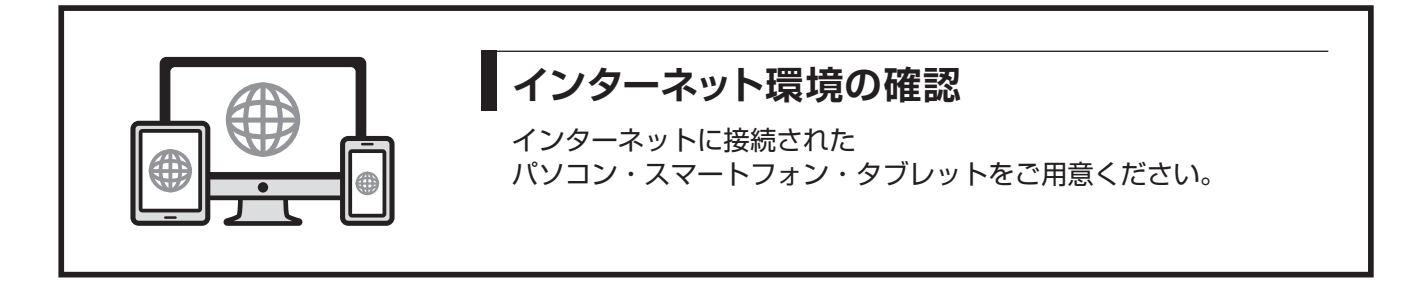

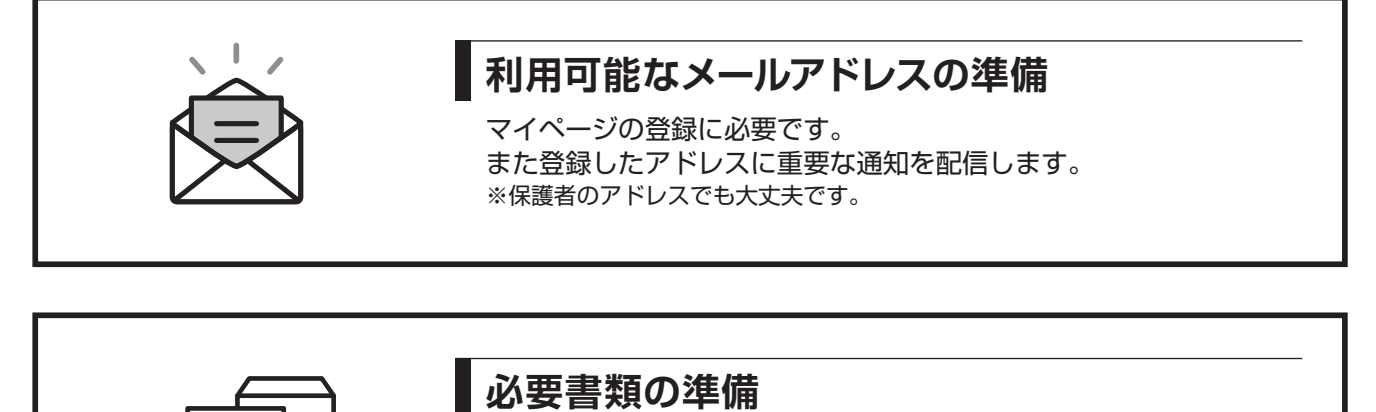

郵送書類は、発行に時間がかかる場合がありますので、 できるだけ出願前に準備をしておいてください。

郵送書類は14ページ「③必要書類の提出」をご確認ください。

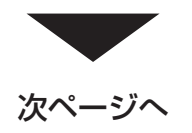

### 2-1 マイページ登録

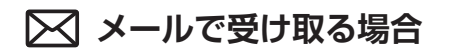

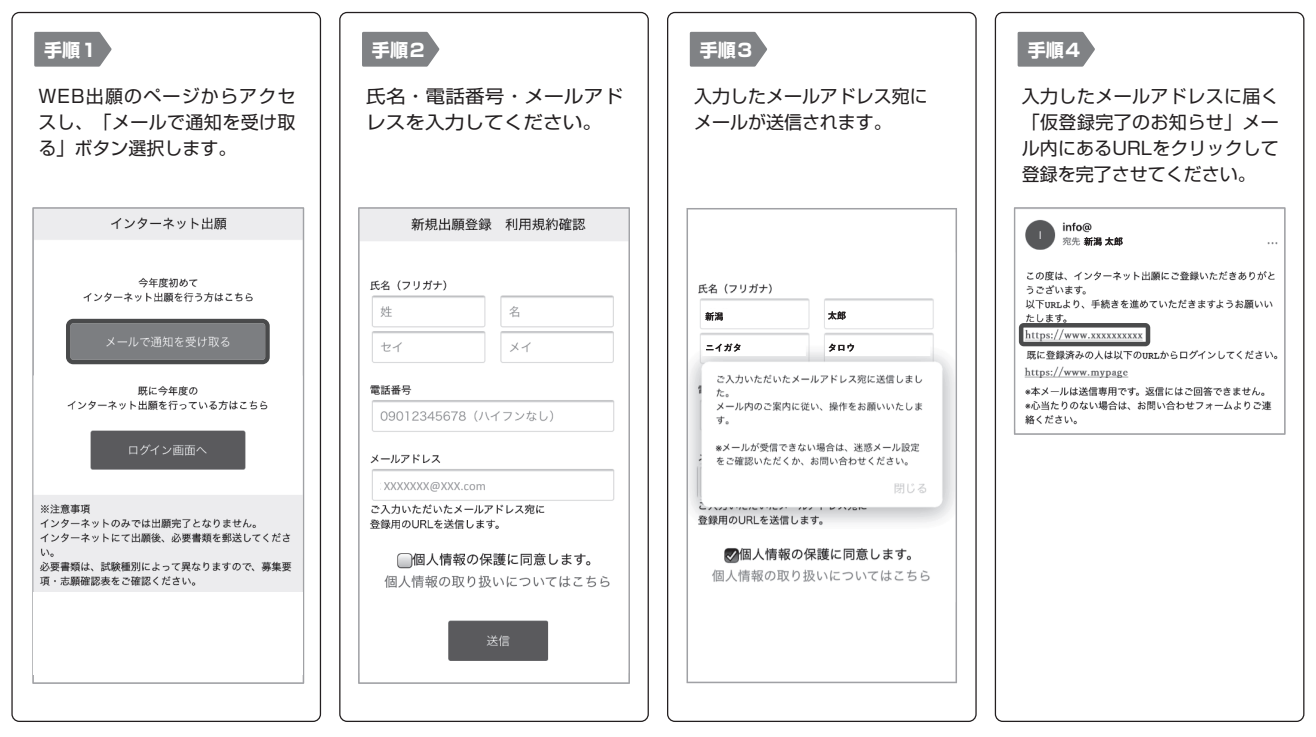

※画像はイメージです。実際の画面とは異なる場合があります。

または→

# 22-2 マイページ登録

#### LINEで受け取る場合

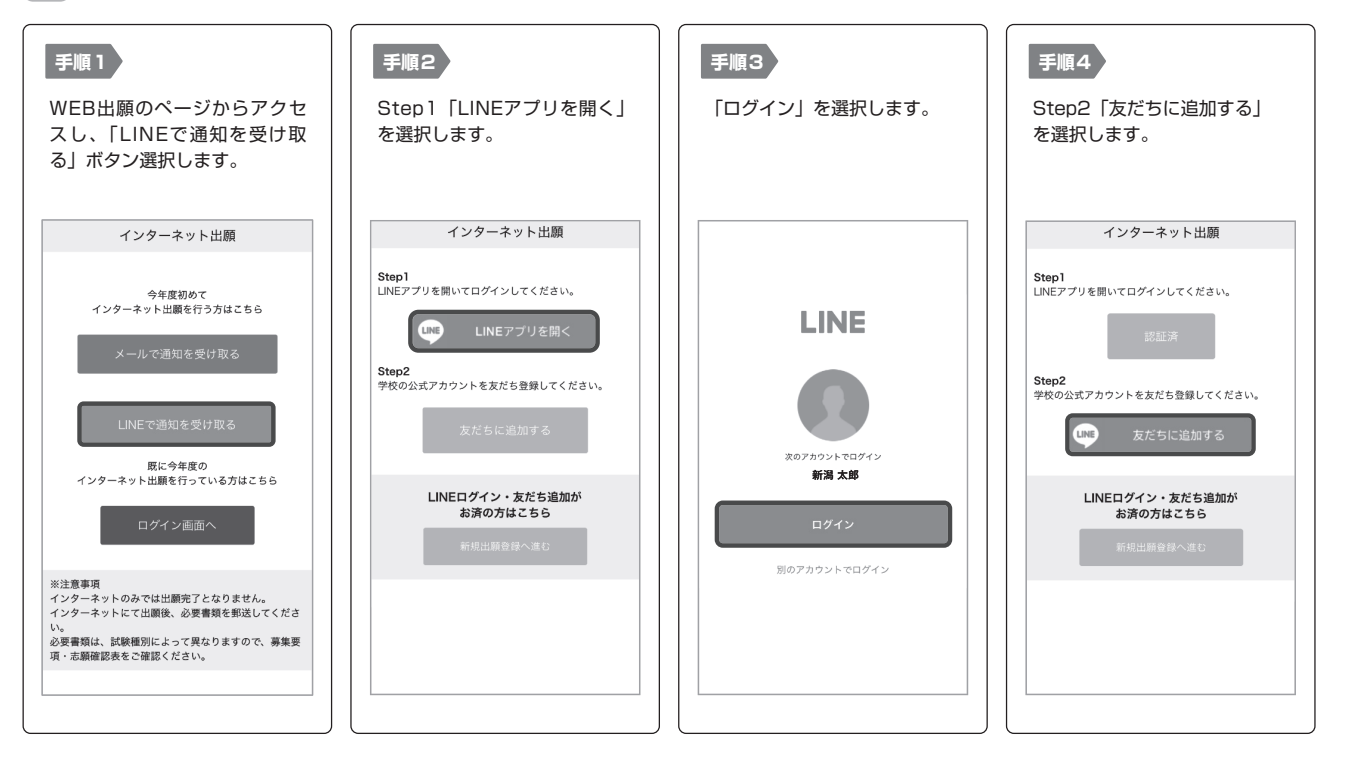

| <b>手順5</b><br>「新規出願登録へ進む」ボタン<br>選択します。                     | <b>手順6</b><br>氏名・電話番号・メールアドレ<br>スを入力してください。                                      | <b>手順7</b><br>登録したLINEアカウント宛に<br>メッセージが送信されます。                                                                                                    | <b>手順8</b><br>LINEに届くURLをクリックし<br>て登録を完了させてください。                                                    |
|------------------------------------------------------------|----------------------------------------------------------------------------------|----------------------------------------------------------------------------------------------------|----------------------------------------------------------------------------------------------------|
| インターネット出願                                                  | 新規出願登録 利用規約確認                                                                    | LINE宛に送信しました。                                                                                                    | 新潟太郎さん<br>○○○○専門学校です。<br>この度は、AOエントリー をご検討                                                          |
| Step1<br>LINEアプリを開いてログインしてください。<br>認証済                     | 氏名 (フリガナ)       姓       セイ       メイ                                              | 通知のご案内に従い、操作をお願いいた<br>します。<br>&LINEの通知が無い場合は、お問い合わ<br>せください。                                                                                                    | いただきありがとうさざいます。<br>AOエントリーの為の仮登録が完了<br>しました。<br>現時点では、AOエントリーの受付<br>は完了しておりません。<br>っきましては、以下URLより、手 |
| Step2<br>学校の公式アカウントを友だち登録してください。<br>友だち追加済                 | 電話番号<br>09012345678 (ハイフンなし)<br>メールアドレス                                          | INVERTIGATION AND A STATE A STATE OF A STATE OF A STATE | 続きを進めていただきますようお<br>願いいたします。<br>https://www.xxxxxxxxxxx<br>既に登録済みの人は以下のURLか<br>らログインしてください。          |
| 準備ができましたので、<br>以下のボタンから登録してください。<br><b>LINEログイン・友だち追加が</b> | X000000(@X0X.com     こ入力いただいたメールアドレス宛に     登録用のURLを送信します。     〇四 1 株和の内容に口奈1 ままま |                                                                                                    |                                                                                                    |
| 新規力がはこちら                                                   | ■個人情報の取り扱いについてはこちら<br>個人情報の取り扱いについてはこちら                                          |                                                                                                    |                                                                                                    |

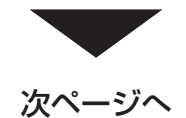

| 3個/              | 人情報                                                                       | 登録         |  |                            | WEB出願の流れ         |
|------------------|---------------------------------------------------------------------------|------------|--|----------------------------|------------------|
|                  | _                                                                         | _          |  |                            |                  |
| 手順1 個人情報<br>住所やき | 報詳細入力<br>生年月日などを入                                                         | 、力してください。  |  | 手順2 画面の指示に従って入力            | 頁目を完了させてください。    |
|                  | 個人                                                                        | 、情報登録      |  |                            |                  |
|                  | 氏名 ※                                                                      |            |  | エントリー                      | 山願豆琢             |
|                  | 新潟                                                                        | 太郎         |  |                            |                  |
|                  | ニイガタ                                                                      | <b>タロウ</b> |  | へ 調送分 ※ ▼選択してください          | 入試込が ※ ▼選択してください |
|                  | 生年月日 ※                                                                    |            |  | 志望学科 ※                     | 志望学科 ※           |
|                  | ▼選択し  ▼選択し  ▼選択し                                                          |            |  | ▼選択してください                  | ▼選択してください        |
|                  | 住所 ※                                                                      |            |  | 志望動機                       | 内容の详信            |
|                  | 郵便番号                                                                      | 索          |  |                            |                  |
|                  | <ul> <li>▼選択してください</li> <li>市区町村</li> <li>香地</li> <li>建物名 部屋番号</li> </ul> |            |  |                            |                  |
|                  |                                                                           |            |  | 0文字入力 (最大500文字まで)          |                  |
|                  |                                                                           |            |  | 内容の送信                      |                  |
|                  |                                                                           |            |  |                            |                  |
|                  | 出身学校 ※                                                                    |            |  |                            |                  |
|                  | ○○高等学校                                                                    |            |  |                            |                  |
|                  | 内容                                                                        | 容の送信       |  | データの<br>プロード登録は<br>ぎおこないます |                  |

# 4 マイページ パスワード設定

#### WEB出願の流れ

| 手順1 「パスワード設定」ボタンを選択します。<br>マイページ                                                              | <b>手順2</b> 英数字8文字以上のバスワードを設定してください。                                |
|-----------------------------------------------------------------------------------------------|--------------------------------------------------------------------|
| <ul> <li>● 新潟 太郎</li> <li>本</li> <li>エントリーの受付が完了しました。</li> </ul>                              | マイページのパスワード設定                                                      |
| パスワードが未設定です。 申込ありがとうございました。お送りしたメール<br>に記録のURLからでもパスワード設定が行えます。 就定後、クレジットカード決済が行えます。 パスワードの設定 | マイページのパスワードを設定することで、申請内容を確<br>窓・変更することができます。<br>電話番号<br>090XXXXXXX |
| <b>試験情報</b><br>[ <b>エントリー</b> ]<br>エントリー受付完了                                                  | バスワード<br>※英数字8文字以上                                                 |
| 入試区分<br>第1希望学科<br>申請内容を変更                                                                     | パスワード (確認)<br>金録                                                   |
| <ul> <li></li></ul>                                                                           |                                                                    |

次ページへ

# 日 入学検定料のお振込み

銀行振込でお支払いください。

AO資格取得者、指定校推薦入試出願者は入学検定料が免除されます。

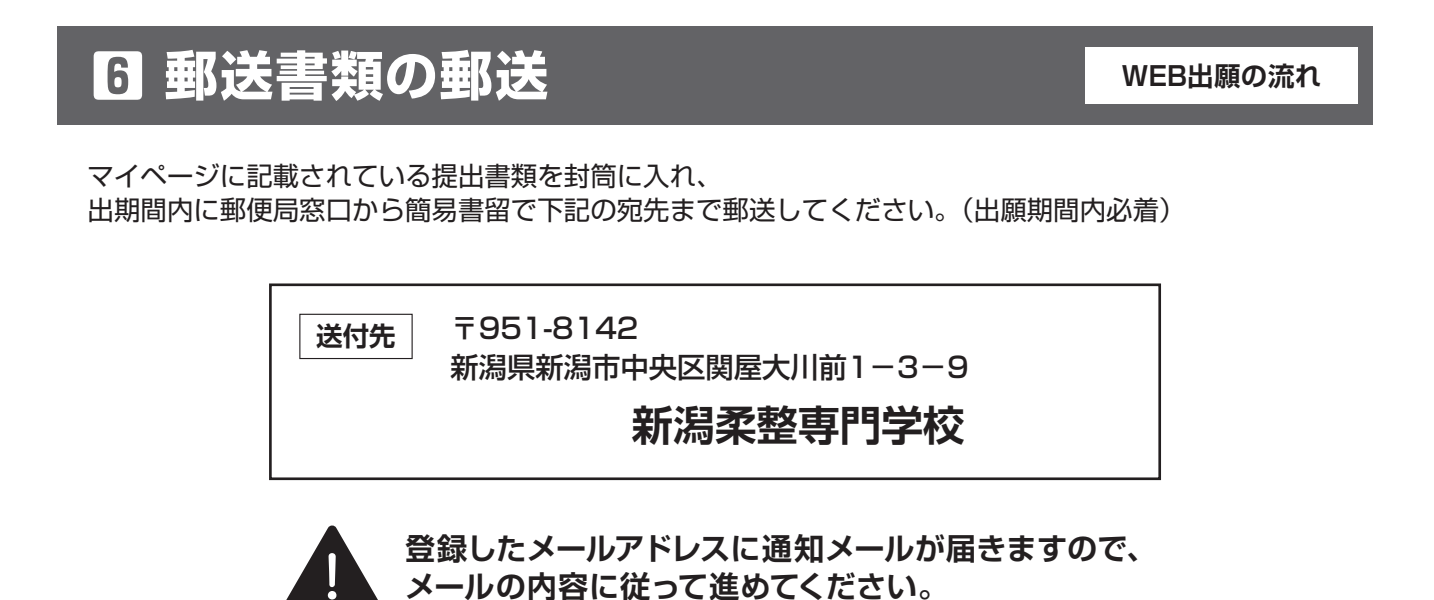

WEB出願の流れ

入試の前に受験票が発行されますので、ご確認ください。

| 手順1                                                                            | 手順2    | 手順3               |
|--------------------------------------------------------------------------------|--------|-------------------|
| マイページ                                                                          | ×      | 発行書類              |
| <ul> <li>● 新潟 太郎</li> <li>☆</li> <li>出票の受付が完了しました。</li> <li>詳細を確認する</li> </ul> | ▲ 発行書類 | [○○入試]<br>● 受験票   |
| [〇〇入試]<br>出局受付完了 文払済                                                           |        |                   |
| <b>党联络号</b><br>第1希望学科                                                          |        | * <u>0</u> = =    |
| 申請内容を変更                                                                        |        | ホーム エントリー 出版 メニュー |
|                                                                                |        |                   |
|                                                                                |        |                   |
|                                                                                |        |                   |

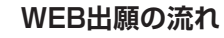

#### WEB出願の流れ

試験当日は、マイページの『受験票』を受付にてご提示ください。 (※受験票を印刷して提示することも可。)

### 3 合否の確認

8 受験

合格発表日に、ログイン後のトップページ内にある登録済み試験日 程一覧に合否の結果が通知されます。

また、合格者には入学に必要な書類を別途お送りいたします。

ご不明な点は下記までお問い合わせください。

入学サポートデスク 0120-555-898  $E \times - \mathcal{W}$ : info@ncjt.jp

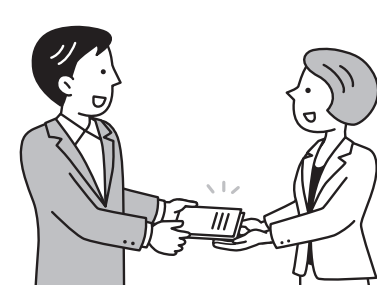

![](_page_7_Picture_9.jpeg)

![](_page_7_Picture_10.jpeg)

![](_page_7_Picture_11.jpeg)

#### WEB出願の流れ